# This is MECENAT 新規活動の応募フロー

# 1 マイページ内の「応募活動の新規作成」を選択

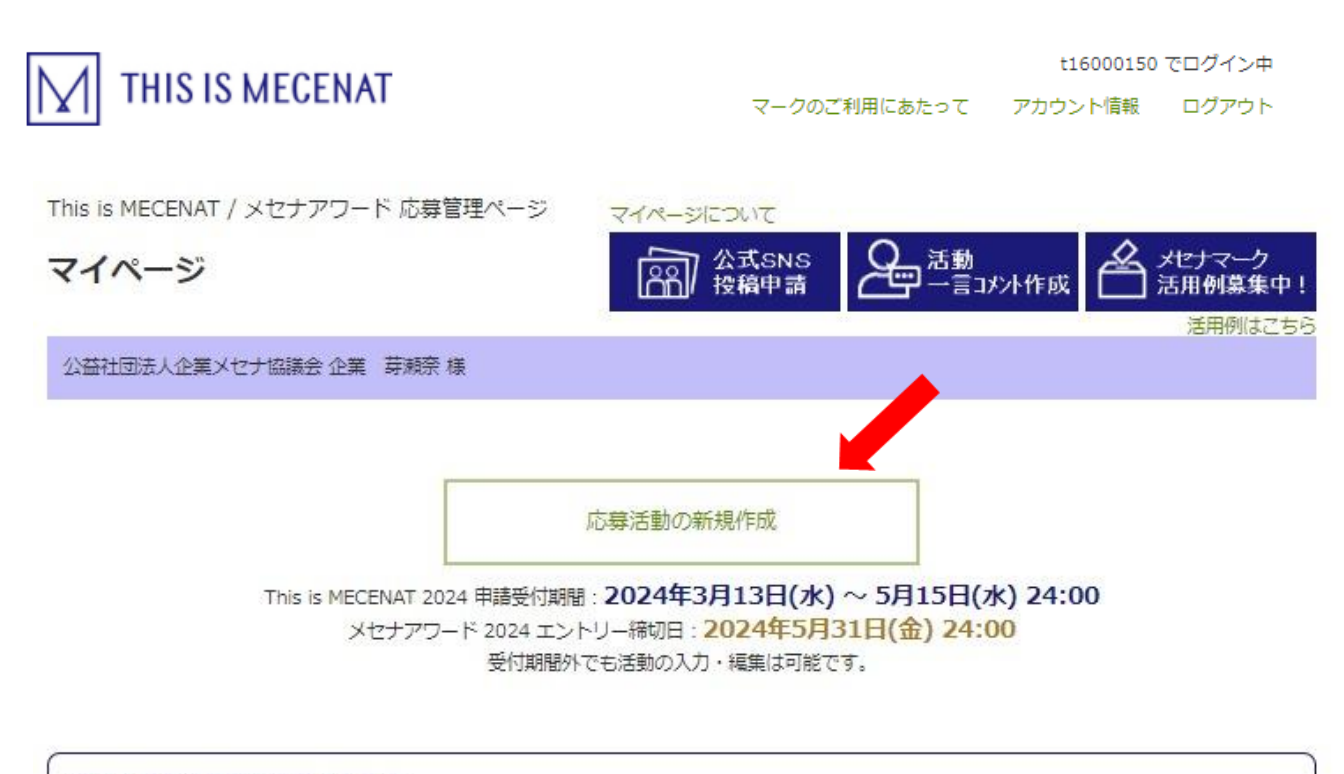

# 認定活動を継続的に応募される方

過去に登録したプロジェクトの「再応募」ボタンをクリックするか、活動詳細画面にアクセスし、 「This is MECENATに再応募する」をクリックすると、画面に表示されたテキスト情報がコピーされた状態で 募集中の活動応募画面に移動することができます。 応募方法はこちら / 記入例はこちら

# メセナアワードにエントリーされる方

活動認定時点から翌年の5月末まで、メセナアワードのエントリーを受け付けます。 メセナアワードのステータスが「未応募」または「編集中」になっている活動が対象です。 エントリー方法はこちら / 記入例はこちら

| 心券活動の旧報を入力し   | 唯認回阻へ                                                                                                    |                                                                                                    |                                      |
|---------------|----------------------------------------------------------------------------------------------------|----------------------------------------------------------------------------------------------------|--------------------------------------|
|               | THIS IS MECENAT                                                                                                    | 116000150 でログイン中<br>マークのご利用にあたって アカウント構築 ログアウト                                                                                                    |                                      |
|               | This is MECENAT / メセナアワード 応募管理<br>応募活動の情報入力                                                                                                    | -9                                                                                                    |                                      |
|               | 公曇社団法人企業メセナ協議会 企業 専規奈 職<br>こちらは活動の評価情報を入力するページとなります                                                                                                    | 入力方法はこちらをご教服ください。                                                                                                    | 「アカウント情報」ページで登録した                    |
|               | <ul> <li>●ほど演演日です。必須須有が入力されていないとも</li> <li>金領書のうち、「非公開情報」とグレーで要求れた<br/>だいた内容がウェブサイトに反映されます。</li> </ul>                                                                                    | 都ページへ運めません。<br>分は、This is MECENATウェブサイトで公開されたい項目です。それ以外の項目は、ご入力いた                                                                                                    | 活動実施団体の関連情報が表示                       |
|               | <ul> <li>人が開始を一可保存する場合はの用用に低の用用<br/>す。</li> <li>種語ページで「This is MECENAT 2022に応募」</li> <li>応募売了した価額は修正できません。また、応募売</li> </ul>                                                               | こんがして雑誌ページへ進み、「様体して終了」をジリックすること最本先子の状態で様体で含ま<br>ことをクリックすると応募が先了します。<br>1世ず得物を送ぎた地貌は基置対象になりませんので、ご注意ください。                                                                                                    | されます。                                |
|               | 現在の顧問は下書き <del>保存</del> まで可能です。<br>「新興時間体                                                                                                    |                                                                                                    |                                      |
|               | 活動実施企業/回体名 公益社団抜人企業メ     活動実施企業/回体名 英     読売記     Association for Cor     読売記                                                                                                    | 17 1988 20 orste Support of the Arts                                                                                                    |                                      |
|               | URL http://www.meder                                                                                                    | t. or. ja/]a/                                                                                                    |                                      |
|               |                                                                                                    | 田小国報を掲載する                                                                                                    |                                      |
|               | *活動名<br>2024年プロジェクト                                                                                                    |                                                                                                    |                                      |
|               | 活動名 央話表記 (半<br>2024 project C<br>* ジャンル (細数深級                                                                                                    | (央新子()か)                                                                                                    |                                      |
|               | ◎ 音楽<br>果初<br>二 末日<br>一 映画<br>□ 映画メディア                                                                                                    |                                                                                                    |                                      |
|               | <ul> <li>         ・ 種別         ・ 利売活動         ・ 利売活動         ・ 利売         ・ 利売活動         ・ 利売         ・ 利売         ・ 利売         ・ 利売         ・ 利売         ・         ・         ・</li></ul> | 第 第                                                                                                    |                                      |
|               | * 実施場所 (複数)()<br>- 北岸道 3                                                                                                    | 이가 ( 1997년 1997)<br>지)<br>지,                                                                                                    |                                      |
|               | - 日本400 - 日<br>- 日本40 - 日本<br>- 日本40 - 日本<br>- 日本40 - 日本<br>- 田本40 - 日本<br>- 田本40 - 日本<br>- 田本40 - 日本<br>- 田本40 - 日本                                                                      | 마마 (현가(南 사용) (신뢰 유명) (전국 전 유명) (전국 전 RG) (전국 전 RG) (전국 전 RG) (전국 전 RG) (전국 전 RG) (전국 전 RG) (전국 전 RG) (전국 전 RG) (전국 전 RG) (전국 전 RG) (전국 전 RG) (전국 전 RG) (전국 전 RG) (전국 전 RG) (전국 전 RG) (전국 전 RG) (전국 전 RG) (전국 전 RG) (전국 전 RG) (전T RG) (전T RG) (T) (T) (T) (T) (T) (T) (T) (T) (T) (T | 1                                    |
|               | 企業メセナ協議会第3           URL (半角英数字の)                                                                                                    | ಯಿಗೆ ೧೭೫೫ ೧೫೦೫ ೧೫೦೫<br>ಟಿನಿ.ಗೆರೆ<br>)                                                                                                    |                                      |
|               | https://mecenal-mark<br>URL2 (半角英数字の                                                                                                    | 19 <sup>7</sup><br>?/)                                                                                                    |                                      |
|               | http://  活動画像 (ロゴ・ 1枚日に登録した声楽が)                                                                                                    | 5頁、3点まで登録可) □ 画像なし<br>ユニブサイトの時期がページのトンプに表示されます。                                                                                                    |                                      |
|               | 5MB 以下で異辺が600<br>ファイル名は10字程度<br>国際は本学覧の7時時代                                                                                                    | Q上の PMG、PG ファイルを推定してください。<br>してください、ファイル名が集いと、フェブサイトに表示できない場合があります。<br>二期する他語体で使用することがありますので、あらかじめご了幸ください。                                                                                                    |                                      |
|               |                                                                                                    | CENAT<br>24 Dem                                                                                                    |                                      |
|               | 图象1 ファイルを選択<br>画象のキャプション3                                                                                                    | 男児されていません<br>入力してください                                                                                                    |                                      |
| 古動内谷についての情報人力 | 画像 2 ファイルを用訳<br>画像のキャプション3                                                                                                    | 選択されていません<br>入力してください                                                                                                    |                                      |
| 項目です(必須項目が入力さ | 要素3[ファイルを選択<br>原意力キャプション3                                                                                                    | 展示されていません<br>入力し,下く がっし                                                                                                    |                                      |
| れていないと、確認ページへ |                                                                                                    | is MECENATウェブサイトの「対象」と「富富ポイント」の項目を要領してご入力ください。                                                                                                    |                                      |
| 進めません)。       | <ul> <li>満期における里点フ</li> <li>全面各地で展開され</li> <li>ちた活動の数々を明</li> </ul>                                                                                                    | ーダや回標(100字以内)<br>多剤なメセナ活動に出会い、簡単文化を通じた豊かな社会づくりへの共感の解をひろげる運動で<br>かにしその社会的意義や存在感を示すことを目的としています。                                                                                                    | T. 018IALA                           |
|               | * 活動の概要 (300号                                                                                                    | u(PJ)                                                                                                    |                                      |
|               | 企業や企業利田が取<br>めとして2014年にス<br>た活動にはシンボル                                                                                                    | 線む多初なメセナ(想向文化祭典による豊かな社会創造)活動を「見える化」し、その社会創造<br> ートしました。創作ととちに多種化し進化している企業メセラを広く開始するため、「これぞ求<br> 一クを発行し、TIM専用サイトに挑戦。また、TIM認定活動は誕年の「メセナアワード」の道考対                                                                                                    | 商售开了上的目<br>受力 上部定 50 m<br>会上公 91 波平。 |
|               | <ul> <li>活動の特色 (3007)&lt;</li> <li>経営資源(有利用用)の消</li> </ul>                                                                                                    | 以内)<br>見べ社会・地域との接向(具体的なステークホルダーなど)/活動のきっかけや提出筆の思いなど                                                                                                    |                                      |
|               | 「メセナの今」をつ<br>「認定により活動の」<br>でおります。コロナ<br>を願っております。                                                                                                    | プサイト、プレスリリース、公式NHKなどを用いて多角的に発信し、のべ1500件以上の活動を認<br>3回想が広かった)また「社内に向けても社会覚護治動をしている企業であることを異応であた」<br>3回で目前が見った今、異なる容明・大化活動の広がりのため、そして、社会情道活動への理解や                                                                                                    | としてきました。<br>20月1日した方に<br>数字が広まること    |
|               | <b>非公開情報</b> ※10<br>資料データ (活動<br>※10MS 以下の DOC                                                                                                    | 900時は毒素含での村用し、ウエブサイトでは3場されますA。<br>2歳する企業者が低便着などの資料、3点度で登録の)<br>15. XLSX、105、240、240、2747と準備してくたさい。                                                                                                    |                                      |
|               | 青村1 27イルを定                                                                                                    | สติอกรุงเสียง.                                                                                                    |                                      |
|               | 青村2 ファイルを選り                                                                                                    | aRentistuk.                                                                                                    |                                      |
|               | 資料3 ファイルを注<br>・事業担当者 (部署                                                                                                    | /设徽/乐名)                                                                                                    | 次の確認ページへ進み、                          |
|               | 企業等対象<br>関係者※協働事業の                                                                                                    | (注) (注) (注) (注) (注) (注) (注) (注) (注) (注)                                                                                                    |                                      |
|               | 参加者·来場者目標                                                                                                    | (半角数字のみ)<br>数 (半角数字のみ)                                                                                                    | ト 入力情報は保存されませんので                     |
|               | · 取入予算(半角語<br>100000 円                                                                                                    | 字のみ) ・ 支出予算 (半角数字のみ)<br>100000 門                                                                                                    |                                      |
|               | *(1927, 80792019)<br>#27# 100,000                                                                                                    | - (15%, 50%)(17)<br>내 에 프 In (16위)<br>북한 (네 프 In (16위)<br>북한 (네 고기, 16위)                                                                                                    | <u>の気で1917へ/ことい。</u>                 |
|               | メセナアワード 2                                                                                                    | 25                                                                                                    |                                      |
|               | メセナアワードにエン<br>= This is MECENAT RE                                                                                                    | トリーされる際の無効用目(4日2025年 に入力)<br>フランロボネマの時にあるまであるかべか、4月 アラートエントリーのため「小菜市の日になりま<br>「酒用目(低い×目)が全て入力さ、「ないと読録のインジに良めません。<br>                                                                                                    | . +                                  |
|               | 次の確認へ                                                                                                    | ーンで <u>1歳存して設す1.定クリーマは余がされません</u> のでご注意くだる                                                                                                    | 50 %                                 |

#### 入力内容の確認画面で、「This is MECENAT に応募」を選択し、完了 3

### 応募活動の情報入力

| 公益社団法人企業メセナ協議会 企業 芽瀬奈 様                                                           |  |
|-----------------------------------------------------------------------------------|--|
| まだデータは保存されていません。ご注意ください。                                                          |  |
| 「保存して終了」をクリックすると応募未完了の状態で保存できます。<br>「This is MECENAT 2024に応募」ボタンをクリックすると応募が完了します。 |  |
| た募完了した情報は修正できません。<br>また、応募完了せず得切を過ぎた活動は審査対象になりませんので、ご注意ください。                      |  |

■ はウェブサイトでの公開対象となる情報です。

| 活動実施団体              |                                               |
|---------------------|-----------------------------------------------|
| 活動実施企業/団体名          | 公益社団法人企業メセナ協議会                                |
| 活動実施企業/団体名 英<br>語表記 | Association for Corporate Support of the Arts |
| URL                 | http://www.mecenat.or.jp/ja/                  |

#### 活動実施団体2

| 活動実施企業/団体名          |  |
|---------------------|--|
| 活動実施企業/団体名 英<br>語表記 |  |
| URL                 |  |

|                     |                    |                                                                                                    |                                                           | -              |
|---------------------|--------------------|----------------------------------------------------------------------------------------------------|-----------------------------------------------------------|----------------|
|                     | 活動名                | 2024年プロジェクトC                                                                                                    |                                                           |                |
|                     | 活動名 英語表記           | 2024 project C                                                                                                    |                                                           |                |
|                     | ジャンル               | 音楽 演劇 連築 その他                                                                                                    |                                                           |                |
|                     | 種別                 | 射行现活動                                                                                                    |                                                           |                |
|                     | 継続活動の場合の活動開<br>始年  |                                                                                                    |                                                           |                |
|                     | 実施日/実施期間           | 2024年4月1日~2025年3月31日 (通年)                                                                                                    |                                                           |                |
|                     | 実施場所               | 全国各地 海外 その他<br>企業メセナ協議会務連想設、他                                                                                                    |                                                           |                |
|                     | URL                | https://mecenat-mark.org/                                                                                                    |                                                           |                |
|                     | URL2               |                                                                                                    |                                                           |                |
|                     | 活動面積               | THIS IS<br>MECENAT<br>2024                                                                                                    |                                                           |                |
|                     | 活動における重点テーマ<br>や目標 | 全国各地で展開される多彩なメセナ活動に出会い、芸術文化を通じた豊かな社会づ<br>す。創意工夫に満ちた活動の数々を明らかにしその社会的意義や存在感を示すこと                                                                                  | くりへの共感の輪をひろげる運動で<br>を目的としています。                            |                |
|                     | 活動の概要              | 企業や企業財団が取り組む多彩なメセナ(洪裕文化原原による豊かな社会創造)活<br>義を示すことを目的として2014年にスタートしました。時代ととちに多様化し進化<br>るため、「これぞメセナ」と認定された活動にはシンポルマークを発行し、TIM専<br>動は翌年の「メセナアワード」の進考対象となります。         | 動を「見える化」し、その社会的意<br>としている企業メセナを広く周知す<br>用サイトに掲載。また、TIM認定活 |                |
|                     | 活動の特色              | 「メセナの今」をウェブサイト、プレスリリース、公式SNGなどを用いて多角的に<br>認定してきました。「認定により活動の389度が広がった」また「社内に向けても<br>ことを開取できた」との声もいたらいております。コレナを経て日常沢原ったや、<br>め、そして、社会部憲活動への理解や教官が広まることを語っております。 | 発信し、のべ1500件以上の活動を<br>社会興航活動をしている企業である<br>更なる芸術・文化活動の広がりのた |                |
|                     | 資料データ              |                                                                                                    |                                                           |                |
|                     | 事業担当者              | 企業募減奈                                                                                                    |                                                           | 1              |
|                     | 関係者※協動事業の場合        |                                                                                                    | メヤナアロード                                                   | へのエントリーエリアけ    |
|                     | 参加者・来場者目標数         | 10,000人                                                                                                    | 空欄になってし                                                   | いることを確認してください。 |
|                     | 収入予算               | 100,000円<br>(内留)<br>自己賞金 100,000円                                                                                                    |                                                           |                |
| ※入力情報を一時保存する場合は、    |                    | 100,000円<br>(内辺)<br>達尼貴 30,000円 祝貴交議員30,000円 その拾 20,000円                                                                                                    |                                                           |                |
| 「保存して終了」をクリックしてください | 後に入力(メセナ<br>湖省数    | アワードのエントリー必須項目)                                                                                                    |                                                           |                |
|                     | 活動の成果              |                                                                                                    |                                                           |                |
|                     | 総事業収入              |                                                                                                    |                                                           |                |
|                     | 総事業支出              |                                                                                                    |                                                           |                |
|                     | 違加資料データ            |                                                                                                    |                                                           |                |
|                     | 一括エントリー用 活動名       |                                                                                                    |                                                           |                |
|                     |                    |                                                                                                    |                                                           | <u> </u>       |
|                     | 修正する               | 保存して終了 This is MECENAT 2024に応募                                                                                                    | 印刷する                                                      |                |

3

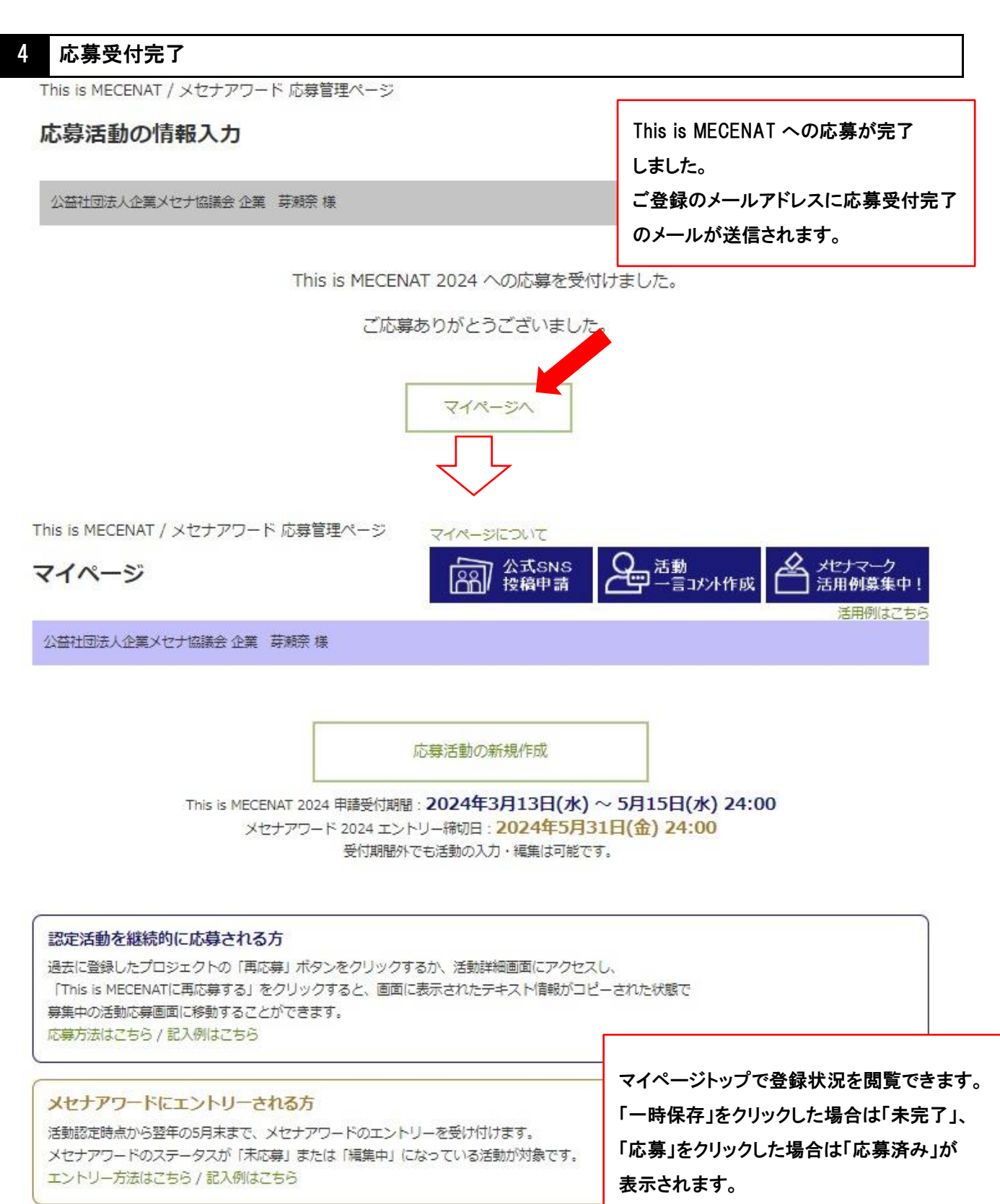

## 2024年度

| 2024年度    |                                          |                         | CSVを出た                 |
|-----------|------------------------------------------|-------------------------|------------------------|
| 活動ID      | 活動概要                                     | This is MECENAT<br>2024 | メセナアワード<br><b>2025</b> |
| p24001474 | 2024年プロジェクトC<br>企業や企業財団が取り組む多彩なメセナ(芸術文化振 | 応募済み                    | 認定後<br>エントリー受付         |